# Access Controller Deployment Guide

V2.00

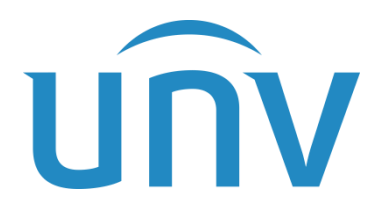

Zhejiang Uniview Technologies Co., Ltd.

P1, Total 14

# **Revision History**

| Date       | Version | Description            | Author       |
|------------|---------|------------------------|--------------|
| 2019-10-12 | 1.00    | Chinese edition        | Kaiwen WANG  |
| 2022-09-29 | 2.00    | Translate into English | lingfeng JIN |
|            |         |                        |              |
|            |         |                        |              |
|            |         |                        |              |
|            |         |                        |              |
|            |         |                        |              |
|            |         |                        |              |

#### NOTE!

• The main updates are in purple.

#### Contents

| NV Access Controller Scheme     | 4 |
|---------------------------------|---|
| Brief Introduction              | 4 |
| 1.1 Scheme Components           | 4 |
| 1.2 Networking Diagram          | 5 |
| 1.3 Wiring Diagram              | 5 |
| 1.4 EZAccess Version and Driver | 7 |
| 1.5 Deployment Preparation      | 7 |
| Software Requirements           | 8 |
| 2.1 PC and software             | 8 |
| 2.2 EZAccess Configuration      | 8 |
| 2.3 Pass-Thru Records1          | 3 |

## UNV Access Controller Scheme

## **1** Brief Introduction

#### 1.1 Scheme Components

The scheme mainly consists of three parts: access controller software (EZAccess), ER-SRX2 series access controllers and card readers, and PC and card issuers.

| Device                       | Model                          |
|------------------------------|--------------------------------|
| EZAccess software            | Version: EZAccess_Win64-       |
| LZACCESS SOILWAIE            | R1123.1.15.1_doorController_02 |
| Access controller            | ER-SR12, ER-SR22, ER-SR42      |
| IC card reader               | EC-R1H-M                       |
| IC card reader (with keypad) | EC-R2H-MK                      |
| Multifunctional card issuer  | EC-W1D-EMC                     |

- EZAccess is mainly used for access controller management, personnel management, visitor management, access control, etc. Users can add persons on EZAccess, assign access cards including card passwords, assign door access permissions, and configure door opening methods. Users can view door opening events on EZAccess. EZAccess must be installed on a computer plugged with a card issuer and installed with the corresponding driver.
- The access controller is mainly used for access control. The access controller can control access when connected to magnetic locks and card readers. The controller sends door unlock events to EZAccess. If there's a door magnetic sensor on the magnetic lock, the controller will generate another set of

unlock and lock events. Without the sensor only unlock events can be generated.

## 1.2 Networking Diagram

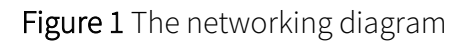

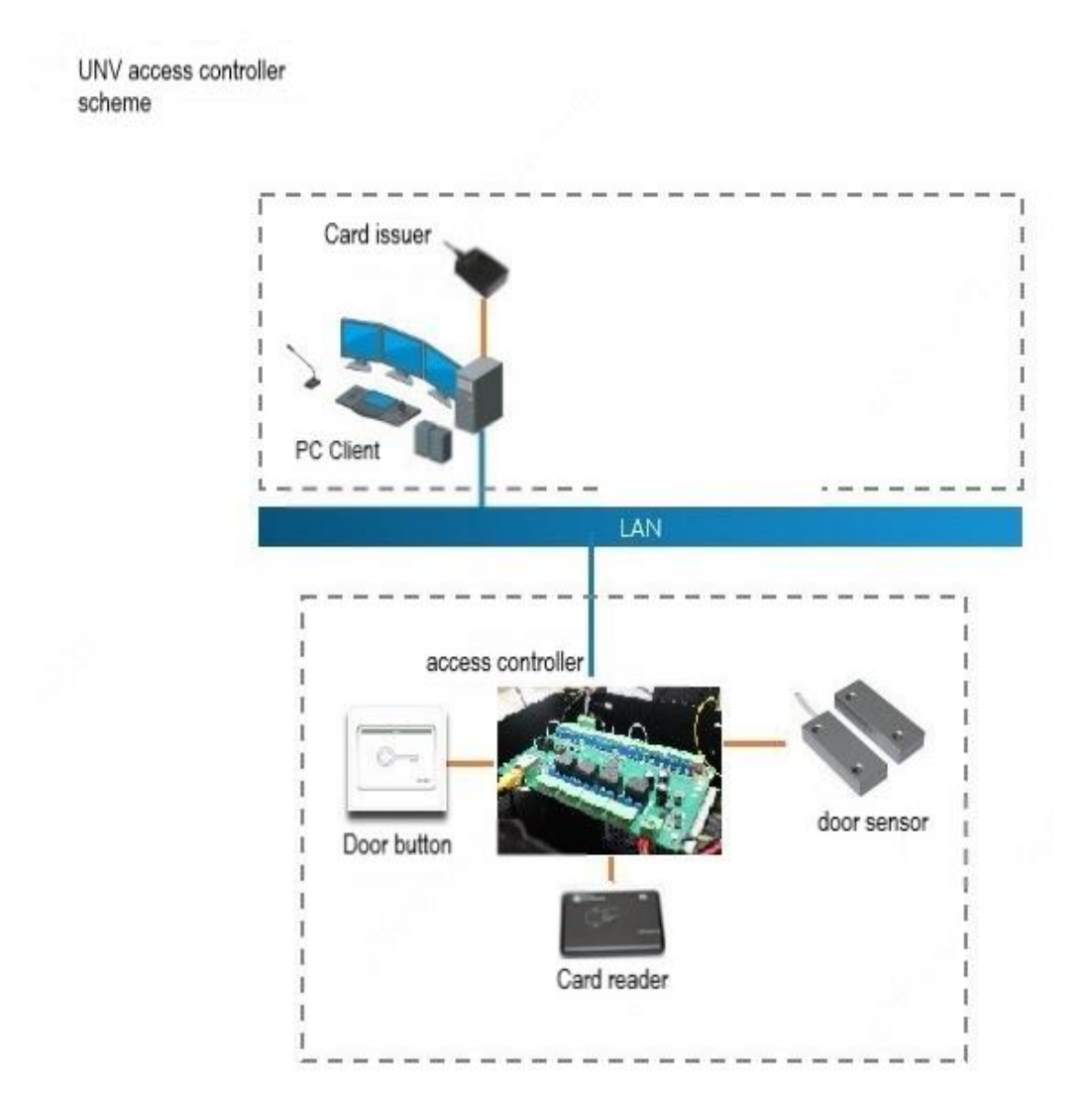

## 1.3 Wiring Diagram

Figure 2 Wiring the card reader

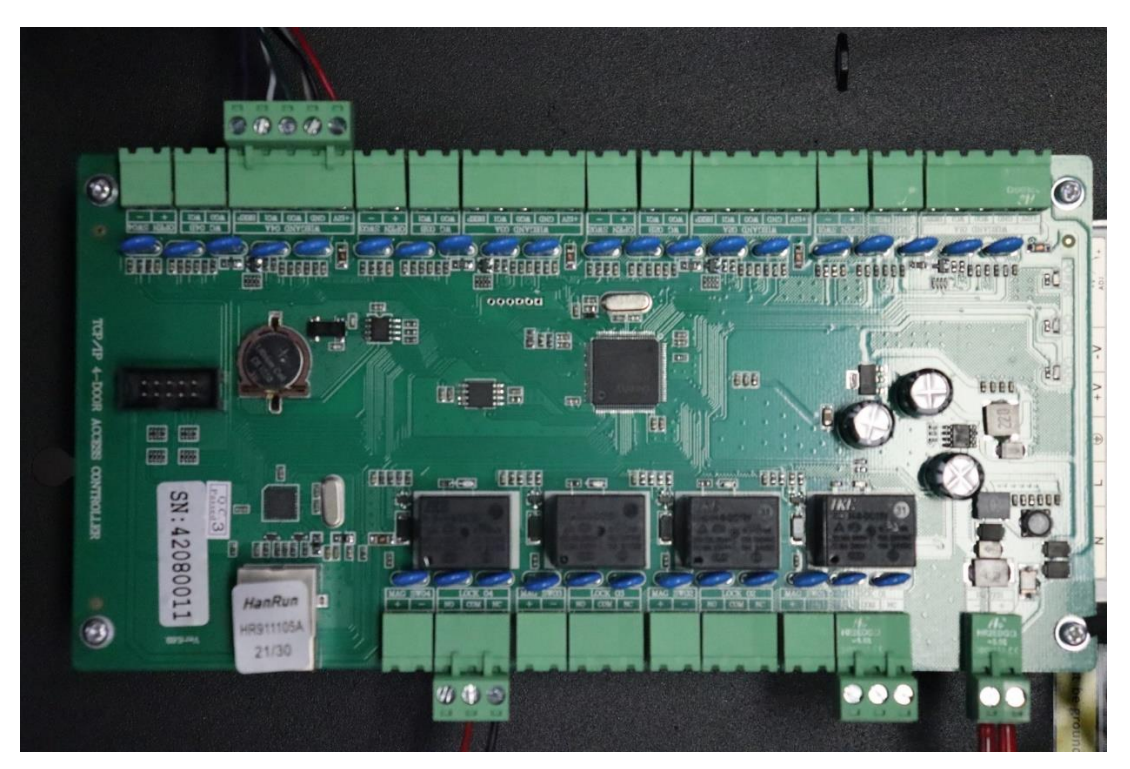

Figure 3 Wiring the door lock

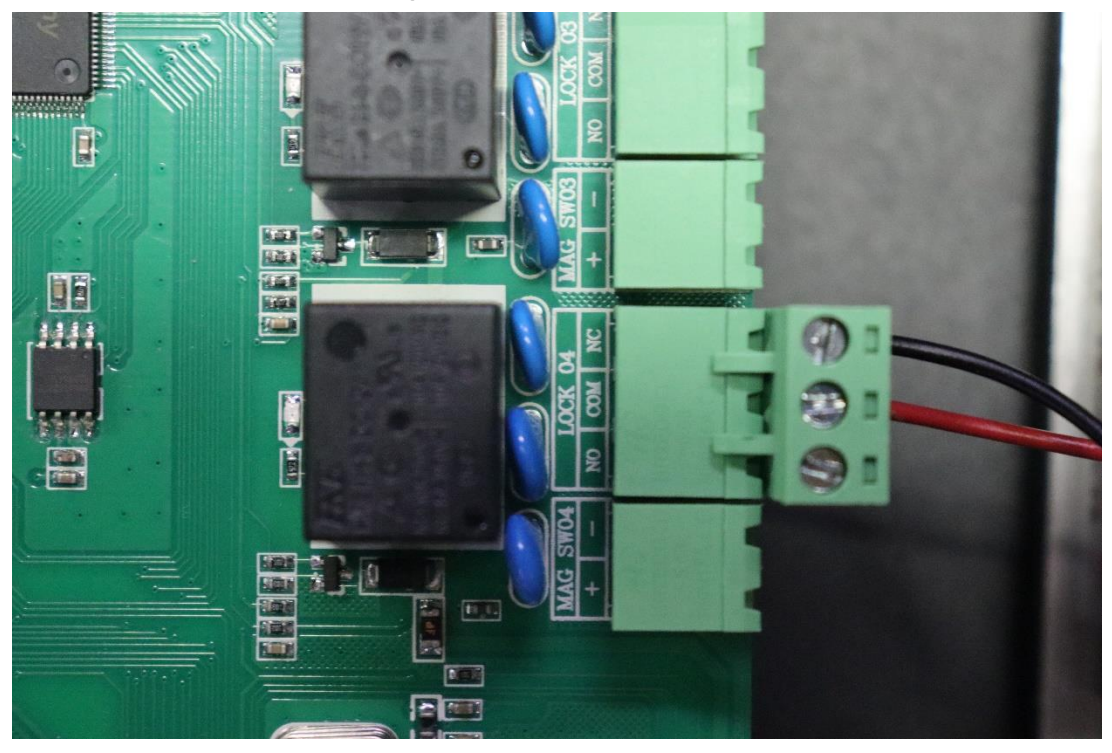

Figure 4 Wiring the card reader

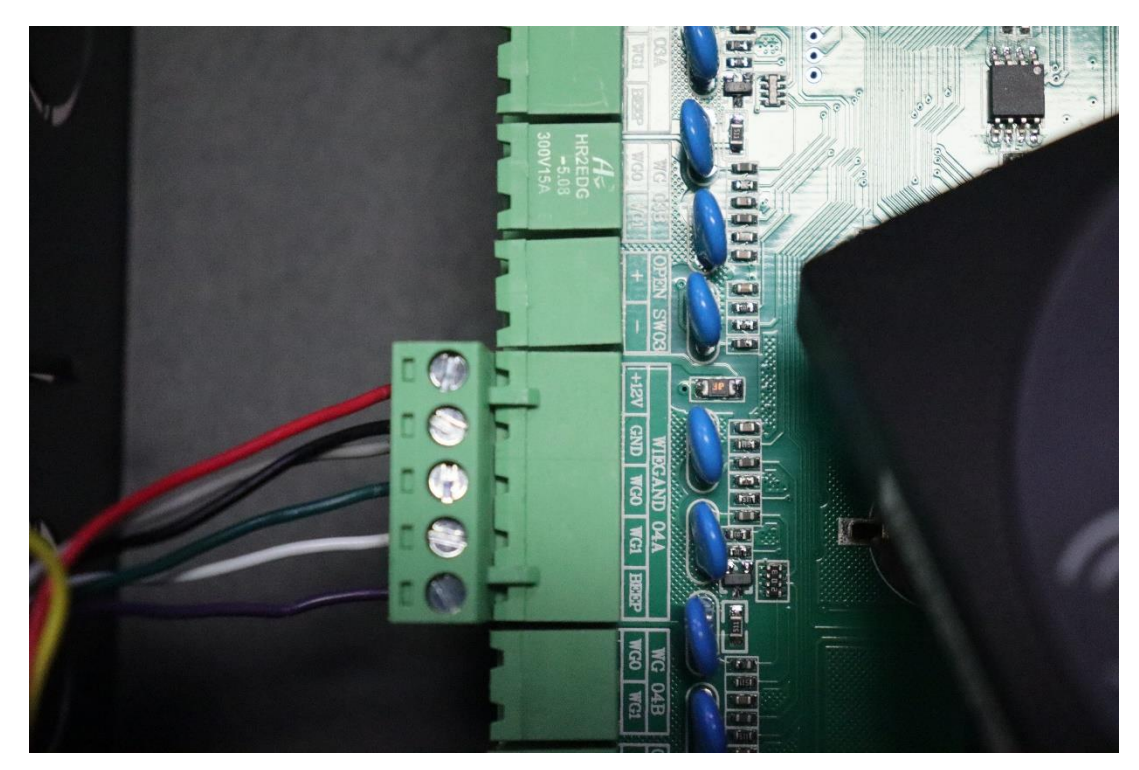

Detailed wiring diagrams

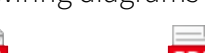

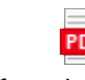

one door.pdf tv

two doors.pdf four doors.pdf

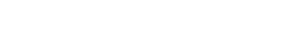

#### 1.4 EZAccess Version and Driver

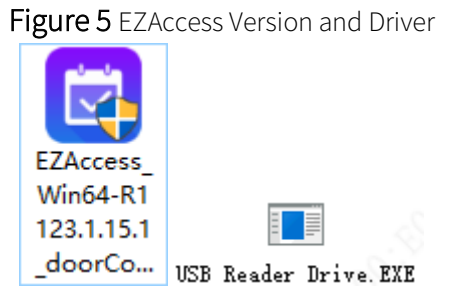

## 1.5 Deployment Preparation

Currently unavailable.

## **2** Software Requirements

#### 2.1 PC and software

1. Plug the EC-W1D-EMC card issuer into the computer, install the driver. The indicator on the card issuer is steady red. Download the EZAccess software package from Uniview official website and complete installation.

Figure 6 EZAccess Version and Driver

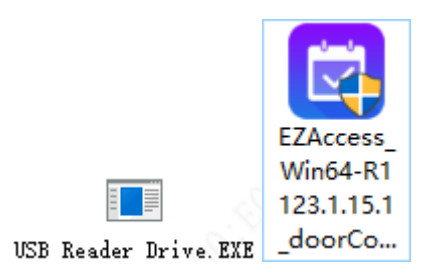

#### 2.2 EZAccess Configuration

1. Add device

Create EZAccess user > Log in to EZAccess > Device Management > Access Controller.

#### Figure 7 Device Management

| EZAccess              | Home Status Mon    | itoring Device Manage |                   |
|-----------------------|--------------------|-----------------------|-------------------|
| Device Management ^   | Q Auto Search + Ad | Id 🔟 Delete 📿 Ref     | fresh 💿 Time Sync |
| Face Recognition      | Device Name 🌲      | IP Address 🌩          | Port 🗢 Devi       |
| Access Controller     |                    |                       |                   |
| Device Upgrade $\sim$ |                    |                       |                   |
|                       |                    |                       |                   |
|                       |                    |                       |                   |

Click **Auto Search**. The **Auto Search** window appears. Choose the desired access controller and then click **Add**.

Figure 8 Auto Search

|     | EZA      | Access Home | Device Manage |               |              |                  | admin 🗸 🔒 🕐 – 🗆 🗙 |
|-----|----------|-------------|---------------|---------------|--------------|------------------|-------------------|
| Dev | Auto Sea | arch        | 1             | -) () (       |              |                  | ×                 |
| F   | +        | Batch Add   |               | IP Address:   | -            | Status: All 🗸    | Q Auto Search     |
|     |          | Status      | IP Address 🌩  | Port          | Model        | Serial No.       | Operation         |
| Dev |          | •No         | 204.4.1.167   | 8000          | ER-SR42-     | ER-SR42-42094002 | +                 |
|     |          | ●No         | 204.4.1.167   | 8000          | ER-SR42-     | ER-SR42-42094002 | +                 |
|     |          | ●No         | 204.4.1.167   | 8000          | ER-SR42-     | ER-SR42-42094002 | +                 |
|     |          |             |               |               |              |                  |                   |
|     |          |             |               |               |              |                  |                   |
|     |          |             |               |               |              |                  |                   |
|     |          |             |               |               |              |                  |                   |
|     |          |             |               |               |              |                  | 5                 |
|     |          |             | Total 3       | 3 < 1 > 20/pa | ge 🗸 Go to 1 |                  |                   |

In the **Add** window, enter the device name and password, click **OK**. The access controller is added successfully.

Note: FFFFFFFF is the initial password for all access controllers.

#### Figure 9 Add Device

| ev | Auto Sea | arch      |           |                | 1           |        |                 |
|----|----------|-----------|-----------|----------------|-------------|--------|-----------------|
| F  | +        | Batch Add |           | Add            |             |        | × All           |
|    |          | Status    | IP Adere  | * Device Name: |             |        |                 |
|    |          |           |           | *IP:           | 204.4.1.167 |        |                 |
| v  |          | No        | 204.4.1   | * Port:        | 8000        |        | -4.2094002      |
|    |          | No        | 204.4.1.1 | *Password:     |             |        | -4.2094002      |
|    |          | ●No       | 204.4     |                |             | OK Car | 1cel -4.2094002 |

The successfully added access controller shows the "online" status.

#### Figure 10 Status

| Z EZAccess            | Home Device Mar    | nage          |                  |                   |          | admin    | ~ <b>≙</b> |
|-----------------------|--------------------|---------------|------------------|-------------------|----------|----------|------------|
| Device Management 🔷   | Q Auto Search + Ad | id 🔟 Delete 💭 | 7 Refresh 🖸 Time | Sync              |          |          |            |
| Face Recognition      | Device Name 🌲      | IP Address 💠  | Port 🌩           | Device Type       | Model 🌩  | Status 🌩 | Operation  |
| Access Controller     | 111                | 204.4.1.167   | 8000             | Access Controller | ER-SR42- | Online   | 1 T        |
| Device Upgrade $\sim$ |                    |               |                  |                   |          |          |            |
|                       |                    |               |                  |                   |          |          |            |
|                       |                    |               |                  |                   |          |          |            |
|                       |                    |               |                  |                   |          |          |            |
|                       |                    |               |                  |                   |          |          |            |
|                       |                    |               |                  |                   |          |          |            |
|                       |                    |               |                  |                   |          |          |            |
|                       |                    |               |                  |                   |          |          |            |
|                       |                    |               |                  |                   |          |          | 5          |
|                       |                    |               | Total 1 < 1      | > 50/page         | Go to 1  |          | 潮活 Windov  |

2. Add person

On the page as shown below, add departments on the left-side tree. Click **Add** on the right to add persons; or import a department and then import persons.

Figure 11 Add Person

|                                       |                                  |                       | adn               | in 🗸 🔒 🕐 – 🗆 🗙  |
|---------------------------------------|----------------------------------|-----------------------|-------------------|-----------------|
| EZACCESS                              | me Personnel Mana Access Control | Visitor Managem       |                   |                 |
| Department                            | Name:                            | ID No.:               | Search            |                 |
| Please enter keywords.                |                                  |                       |                   |                 |
| 🛲 dept 🕂 🥒                            | + Add III Delete 25 Assign Perso | Batch Import          | Download Template | t pictures      |
|                                       | A Get Personnel                  |                       |                   |                 |
| 1                                     | Person ID                        |                       |                   |                 |
|                                       | A Name Gender                    | Department ID No.     | Card Number       | Phone Operation |
| · · · · · · · · · · · · · · · · · · · |                                  |                       |                   |                 |
| add department                        | add personnel                    |                       |                   |                 |
|                                       |                                  |                       |                   |                 |
|                                       |                                  |                       |                   |                 |
|                                       |                                  |                       |                   |                 |
|                                       |                                  |                       |                   |                 |
|                                       |                                  | No Data               |                   |                 |
|                                       |                                  |                       |                   |                 |
|                                       |                                  |                       |                   |                 |
|                                       |                                  |                       |                   |                 |
|                                       |                                  |                       |                   |                 |
|                                       |                                  |                       |                   | G               |
|                                       |                                  |                       |                   |                 |
|                                       |                                  | Totario C 1 20/page ~ | G0 t0 1           | 激活 Window       |

3. Configure doors

After all the persons are configured, go to **Access Control** > **Access Permissions**. After an access controller is added, the doors under it are added automatically. There's no need to add doors manually. Now you only need to assign permissions.

Figure 12 Assign Permissions

PTS

| 🛃 EZAccess         | Home Personnel Mana Access 0        | Control               | ad      | min 🗸 🔒 🕜 – 🗆 🗙 |
|--------------------|-------------------------------------|-----------------------|---------|-----------------|
| Access Permissions | + Add Permission 🗊 Delete 📿 Refrest | 1                     |         |                 |
| Schedule Template  | Permission Name ≑                   | Schedule Template     | Status  | Operation       |
|                    |                                     |                       |         |                 |
|                    |                                     |                       |         |                 |
|                    |                                     |                       |         |                 |
|                    |                                     |                       |         |                 |
|                    |                                     | No Data               |         |                 |
|                    |                                     |                       |         |                 |
|                    |                                     |                       |         |                 |
|                    |                                     |                       |         |                 |
|                    |                                     |                       |         | <b>A</b>        |
|                    |                                     | Total 0 < 1 > 20/page | Go to 1 |                 |
|                    |                                     |                       |         | 潮灯古 Window      |

4. Add card passwords

On the page as shown below, the upper half part shows person info, and the lower half part shows card info. Choose the serial port connected with the card issuer, click **Read**. Put the card on the EC-W1D-EMC card issuer. A card number is generated in the card number column, click **OK**. The card number becomes effective.

If you choose password, the door will be opened using a password.

If you choose card number, the door will be opened using a card.

If you choose card number + password, the door will be opened using card number and password.

Note: Cards can be added and assigned on the **Personnel management interface** only; not on other pages.

Figure 13 Add Card Passwords

| atanta                                                                                                    |                        |                                 |                             |                                       |                          | admin 🗸 | ≜ ⊘ - □ × |
|----------------------------------------------------------------------------------------------------|------------------------|---------------------------------|-----------------------------|---------------------------------------|--------------------------|---------|-----------|
| EZAcce                                                                                                    | Visitor Registration   |                                 |                             |                                       |                          | ×       |           |
| Visitor Registration                                                                                                    |                        | 0 —                             |                             |                                       | 2                        |         |           |
| there is the second second sec |                        | Complete Basic Info             |                             |                                       | Assign Access Permission |         |           |
| Visitor Records                                                                                                    | Basic Information      |                                 |                             |                                       |                          |         |           |
|                                                                                                    | *Name:                 |                                 |                             | Total Visitors:                       |                          |         | Operation |
|                                                                                                    | Gender:                | • Male                          | O Unknown                   | Organization:                         |                          |         |           |
|                                                                                                    | Phone:                 |                                 |                             | Person to Visit:                      |                          |         |           |
|                                                                                                    | Remarks:               |                                 | Ent                         | Dept. to Visit:                       | to open the door         |         |           |
|                                                                                                    | Card Information       | L                               |                             |                                       |                          |         |           |
|                                                                                                    | Read Mode:             | • Local O Remote                |                             | <ul> <li>select the serial</li> </ul> | l port                   |         |           |
|                                                                                                    | Serial Port for Card   | Serial Port1                    | ✓ Read                      |                                       |                          |         |           |
|                                                                                                    | ID No.:                |                                 |                             | Card Number:                          |                          |         |           |
|                                                                                                    | Card Password:         |                                 | Er                          | iter the card pas                     | sword                    |         |           |
|                                                                                                    | Photo (It is recommend | ded to upload no more than 6 im | ages. Range from 10KB to 51 | 2KB and 1080*1920px. JPG o            | only).                   |         |           |
|                                                                                                    | +                      |                                 |                             |                                       |                          |         | 5         |
|                                                                                                    | Reset                  |                                 |                             |                                       | Next                     | Cancel  |           |

5. Access permission

Go to Access Control > Access Permissions Click Add Permissions. In the window as shown below, enter the permission group name, choose doors you want to assign

permissions, and then click lacksquare

| 3.3 |   |    |
|-----|---|----|
| ->  | > |    |
|     | • |    |
|     |   |    |
|     |   | ۰. |

| Figure 14 Access | Permission |
|------------------|------------|
|------------------|------------|

| 💆 EZA        | CCCESS Home Personnel Mana Access Centrol Visitor Managem                                                               | admin | ~      | <b>≙</b> ( | ? -   | □×    |
|--------------|----------------------------------------------------------------------------------------------------|-------|--------|------------|-------|-------|
| Access Permi | Add Permission                                                                                                    |       |        | ×          |       |       |
| Schedule Tem | 3<br>Select Door Select People                                                                                          |       |        |            |       |       |
|              | Permission Name:                                                                                                    |       |        |            |       |       |
|              | Please enter keywords.     Q     Selected(0)       Image: Controller     Device Name                                    |       |        |            |       |       |
|              | □       111         □       If □ Door1         □       If □ Door2         □       If □ Door3         □       If □ Door4 | Data  |        |            |       |       |
|              | Total 0         <                                                                                                    |       |        |            |       |       |
|              | Ned                                                                                                    |       | Cancel | 」<br>注     | 产于 \\ | /indo |
|              |                                                                                                    |       |        |            |       |       |

Click Next. Select persons you want to assign access permissions, click Land, and then click Save. The card numbers, passwords, and person info are sent to the controller, and during the specified time period, doors can be opened through the card reader on the controller during the specified period.

Figure 14 Assign Access Permissions

| 💆 EZA        | ICCESS Home Pers       | onnel Mana Acc | cess Control | Visitor Managem      |         | :             | admin 🗸 | •  | ⑦ - □ ×    |  |  |  |
|--------------|------------------------|----------------|--------------|----------------------|---------|---------------|---------|----|------------|--|--|--|
| Access Permi | Add Permission         |                |              |                      |         |               |         | ×  |            |  |  |  |
| Schedule Tem | \$                     | Gelect Door    |              |                      |         | Select People |         |    |            |  |  |  |
|              | Permission Name: 777   |                | Schedul      | le Template: default | ~ -     | ÷             |         |    |            |  |  |  |
|              | Person                 |                | Selected(0)  | )                    |         |               | _       |    |            |  |  |  |
|              | Please enter keywords. | Q              | E P          | Person ID            | N       | lame          |         |    |            |  |  |  |
|              | E C A dept             |                |              |                      |         |               |         | -  |            |  |  |  |
|              |                        |                |              |                      |         |               |         |    |            |  |  |  |
|              |                        |                |              |                      |         |               |         |    |            |  |  |  |
|              |                        | >>             |              |                      |         |               |         |    |            |  |  |  |
|              |                        | ~~             |              |                      | No Data |               |         |    |            |  |  |  |
|              |                        |                |              |                      |         |               |         |    |            |  |  |  |
|              |                        |                |              |                      |         |               |         |    |            |  |  |  |
|              |                        |                |              |                      |         |               |         |    |            |  |  |  |
|              |                        |                |              | Total 0 < 1          | 20/pag  | e v Go to 1   |         |    |            |  |  |  |
|              |                        |                |              |                      |         | Previous      | Cance   | 1  | 6          |  |  |  |
|              |                        |                |              | Zurpay               | 000     |               |         | 26 | k = Minder |  |  |  |

## 2.3 Pass-Thru Records

Click Pass-Thru Records. The Real-time Records page is displayed.

You can view real-time pass-thru records.

| 🛃 EZAccess            | Home         | Personne        | el Mana      | Access Control | Status N   | Aonitoring         |            |             |                     |          | n 🗸 🔒 (            | ② - □ ×     |
|-----------------------|--------------|-----------------|--------------|----------------|------------|--------------------|------------|-------------|---------------------|----------|--------------------|-------------|
| Realtime Monitoring > | 引 Open       | Door Remotely   | C Refres     | h              |            |                    |            |             |                     | Plea     | ise enter keyword: | s. Q        |
| History Records       | 111<br>Door1 | 111<br>Door2    | 111<br>Door3 | 111<br>Doord   |            |                    |            |             |                     |          |                    |             |
|                       | Time         | Device Nam<br>e | Name         | Personal ID    | Department | Authenticatio<br>n | Card Numbe | Mask Status | Temperature<br>(°C) | Snapshot | Library Phot<br>o  | Operation   |
|                       |              |                 |              |                |            | No                 | Data       |             |                     |          | 澎                  | 送<br>Window |

#### Figure 15 Real-time Records

The History Pass-thru Records page shows historical pass-thru records.

Figure 16 History Records

| F7Access            |                                                                                                    |                                                                        |                 |          |                | _              |                    |                 |                 |                         |          | ≜ ⊘ −             | □ ×           |  |  |  |
|---------------------|----------------------------------------------------------------------------------------------------|------------------------------------------------------------------------|-----------------|----------|----------------|----------------|--------------------|-----------------|-----------------|-------------------------|----------|-------------------|---------------|--|--|--|
|                     | Home Personnel Ma                                                                                                    | ina                                                                    | Access Con      | trol Sta | tus Monitorin  |                |                    |                 |                 |                         |          |                   |               |  |  |  |
| Realtime Monitoring | Please enter keywords. Q Start and End Time C 2023-04-06 00:00 - 2023-04-06 23:59 Today Last 7 days Last 30 days Curren |                                                                        |                 |          |                |                |                    |                 |                 |                         |          | rrent month       |               |  |  |  |
| History Records     | E All dept                                                                                                    | All Access control device SelectedDevice: 1 Mask All V Temperature('C) |                 |          |                |                |                    | re(°C)          | -               |                         |          |                   |               |  |  |  |
|                     | Search                                                                                                    |                                                                        |                 |          |                |                |                    |                 |                 |                         |          |                   |               |  |  |  |
|                     | Stranger                                                                                                    | Export Sync Pass-Thru Records                                          |                 |          |                |                |                    |                 |                 |                         |          |                   |               |  |  |  |
|                     |                                                                                                    | Time                                                                   | Device N<br>ame | Name     | Personal<br>ID | Departmen<br>t | Authenticat<br>ion | Card Nu<br>mber | Mask Sta<br>tus | Temper<br>ature<br>(°C) | Snapshot | Library Ph<br>oto | Oper<br>ation |  |  |  |
|                     |                                                                                                    |                                                                        |                 |          |                |                | No Data            | 3               |                 |                         |          |                   | 5             |  |  |  |
|                     |                                                                                                    |                                                                        |                 |          | Total 0        | < 1            | > 20/              | page 🗸          | Go to 1         |                         |          | 海松手 \ /           | lindo         |  |  |  |

Pass-thru records show different contents for staff members, visitors, and strangers.

- For staff members, three fields are displayed: name, person ID, and department.
- For visitors, only the visitor name field is displayed.
- For strangers, all the three fields are empty.